# https://ecole.cned.fr

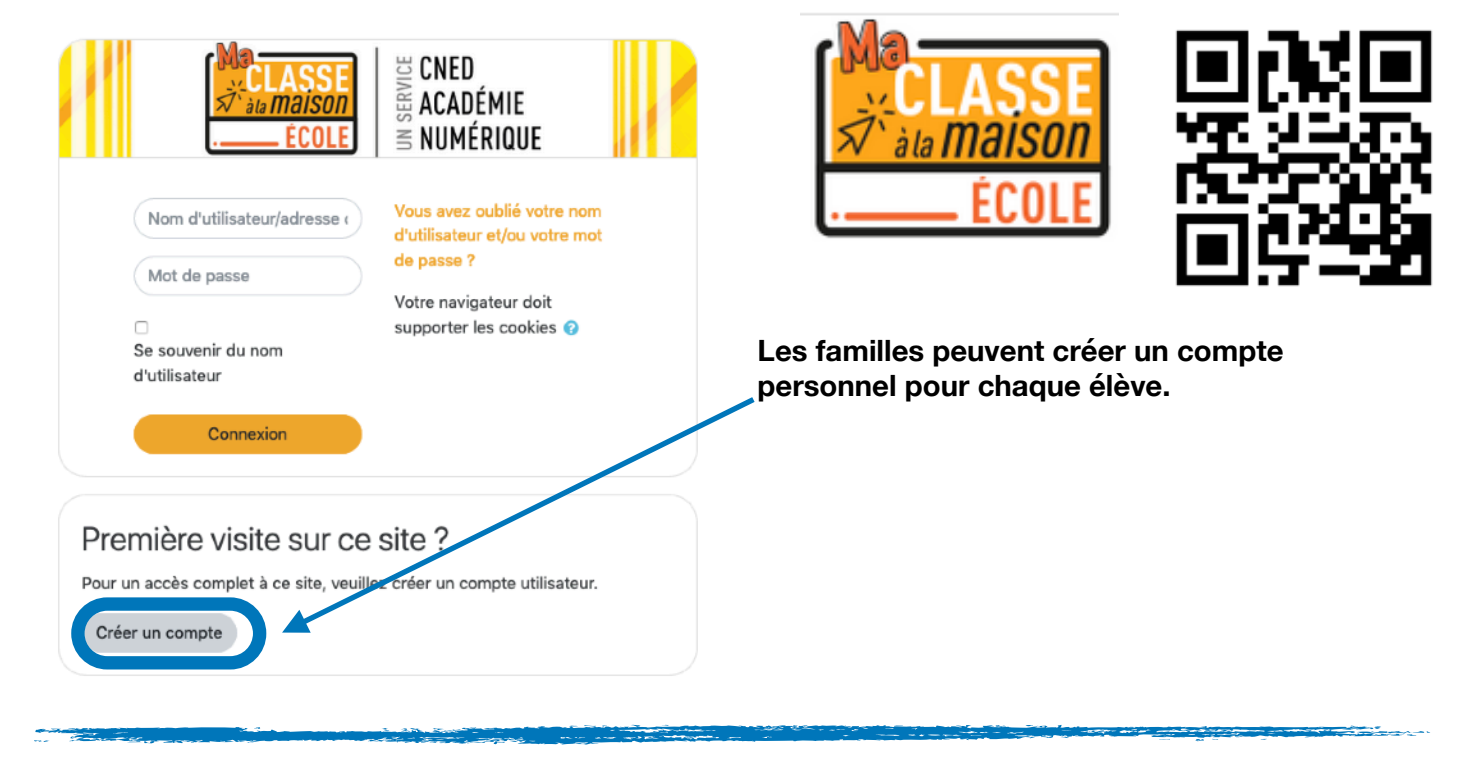

# J'accepte les conditions d'utilisation

Le site demande l'acceptation des conditions d'utilisations

## Nouveau compte

| Nom<br>d'utilisateu            | <b>9</b><br>1r |                                                                                                    |                                                                                                 |
|--------------------------------|----------------|----------------------------------------------------------------------------------------------------|-------------------------------------------------------------------------------------------------|
|                                |                | Le mot de passe doit comporter au moins 8<br>caractère(s), au moins 1 chiffre(s), au moins 1<br>minuscule(s), au moins 1 majuscule(s), au moins 1<br>caractère(s) non-alphanumérique(s) tels que *, - ou # | Ensuite il s'agit de compléter les différents<br>champs du formulaire                           |
| Mot de<br>passe                | 0              |                                                                                                    |                                                                                                 |
| Pays                           | 0              | France \$                                                                                                    |                                                                                                 |
| Académie<br>(pour la<br>France | 0              | Dans le cas de la France, sélectionnez votre<br>académie                                                                                                    | Pour un élève, on choisira un profil « élève »,<br>pour un enseignant le profil « enseignant ». |
|                                |                | Autre 🗢                                                                                                    |                                                                                                 |
| Profil<br>utilisateur          | 0              | Élève \$                                                                                                    |                                                                                                 |
|                                |                | celui d'un des parents.<br>Pour les enseignants en France, veuillez utiliser votre<br>adresse académique                                                                                                   | Un mail de confirmation est envoyé à l'adresse mail renseignée pour valider l'inscription       |

mail renseignée pour valider l'inscription A partir de la confirmation, l'espace de chaque

#### Bonjour Jules Crendedem,

Votre demande de création de compte pour « Ma classe à la maison - Ecole » Pour valider votre compte, merci de cliquer sur le lien ci-dessous : https://ecole.cned.fr/login/centiment/secole.cned.fr/login/centiment/seco

Dans la plupart des logiciels de courriel, cette adresse devrait apparaître comn fonctionne pas, copiez ce lien et collez-le dans la barre d'adresse de votre nav

#### Cordialement, Le CNED

Ce mail est un mail automatique. Merci de ne pas y répondre. Si vous avez besoin d'aide, vous pouvez contacter le CNED : <u>https://cnedconta</u>

| Ma<br>→ CLASSE<br>× ala maison<br>→ ÉCOLE                                                       | E CNED<br>Alg Académie<br>No numérique                                                                                        |  |
|-------------------------------------------------------------------------------------------------|----------------------------------------------------------------------------------------------------|--|
| Nom d'utilisateur/adresse c<br>Mot de passe<br>Se souvenir du nom<br>d'utilisateur<br>Connexion | Vous avez oublié votre nom<br>d'utilisateur et/ou votre mot<br>de passe ?<br>Votre navigateur doit<br>supporter les cookies ? |  |

## enfant est créé.

# Pour y accéder, se connecter avec les identifiant et mer de passe renseignés précédemment.

### Bienvenue sur Ma classe Ecole à la maison !

Ce dispositif en ligne de Cned Académie numérique te permet de travailler à la maison à partir d'un ensemble de ressources conformes aux programmes. Activités en ligne, séances de cours, entraînements, exercices en téléchargement, cahier de bord, livres numériques, ressources en langues vivantes... Ces contenus 100% gratuits sont accessibles quand tu le souhaites.

 Le d'ensemble des cours

 Le d'ensemble des cours

 Le dours d'énsemble des cours

 Le dours d'énsemble des cours

 Le dours d'énsemble des cours

 Le dours d'énsemble des cours

 Le dours d'énsemble des cours

 Le dours d'énsemble des cours

 Le dours d'énsemble des cours

 Le dours d'énsemble des cours

 Le dours d'énsemble des cours

 Le dours d'énsemble des cours

 Le dours d'énsemble des cours

 Le dours d'énsemble des cours

 Le dours d'énsemble des cours

 Le dours d'énsemble des cours

 Le dours d'énsemble des cours

 Le dours d'énsemble des cours

 Le dours d'énsemble des cours

 Le dours d'énsemble des cours

 Le dours d'énsemble des cours

 Le dours d'énsemble des cours

 Le dours d'énsemble des cours

 Le dours d'énsemble des cours

 Le dours d'énsemble des cours

 Le dours d'énsemble des cours

 Le dours d'énsemble des cours

 Le dours d'énsemble des cours

 Le dours d'énsemble des cours

 Le dours d'énsemble des cours

 Le dours d'énsemble des cours

 Le dours d'énsemble des cours
</tr

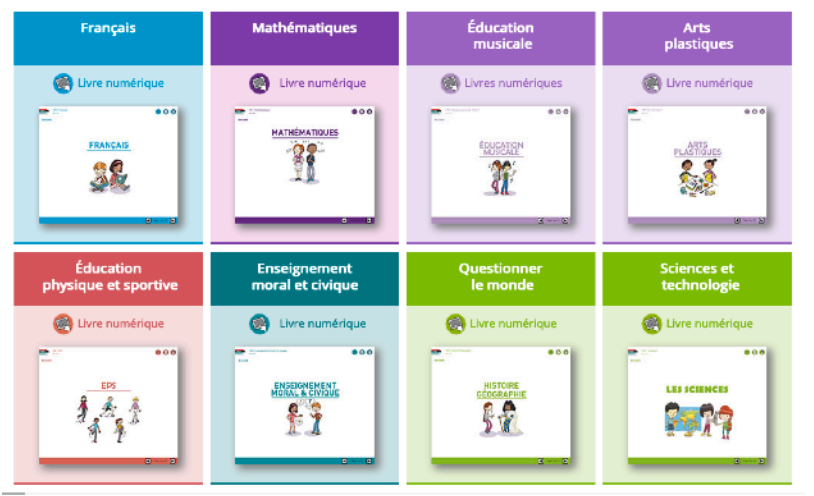

Pour chaque niveau, de la Grande section au CM2, un programme de travail est proposé avec de nombreuses activités, l'accès à des **manuels**, des activités interactives...